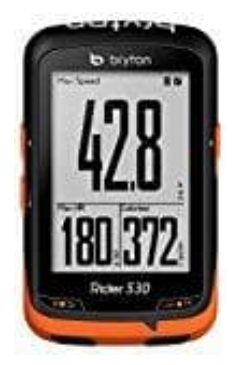

## bryton Rider 530

## Sprache ändern

So wird die Sprache geändert.

1. Öffnet die App.

Tippt hier auf das Zahnrad-Symbol (Einstellungen).

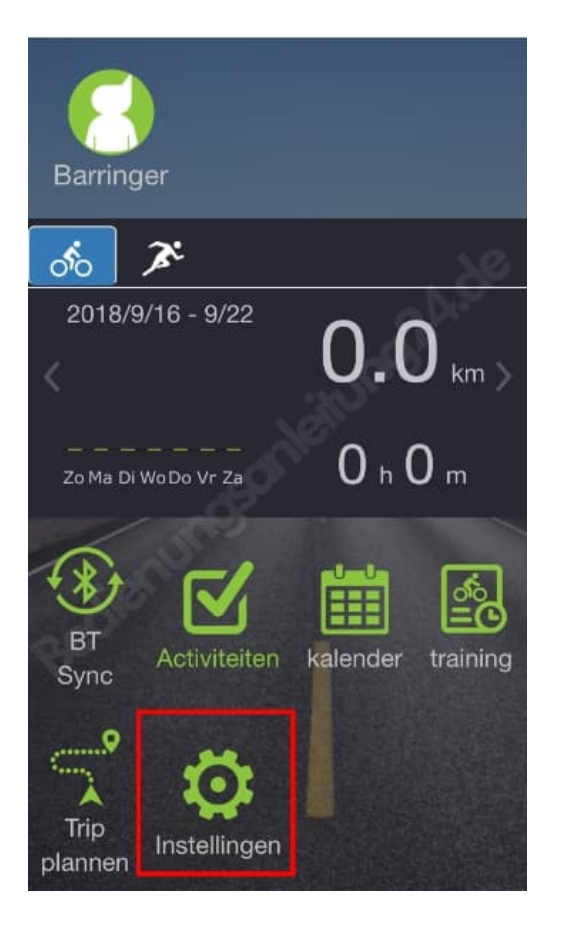

2. Wählt nun den zweiten Menüpunkt (Einheiten).

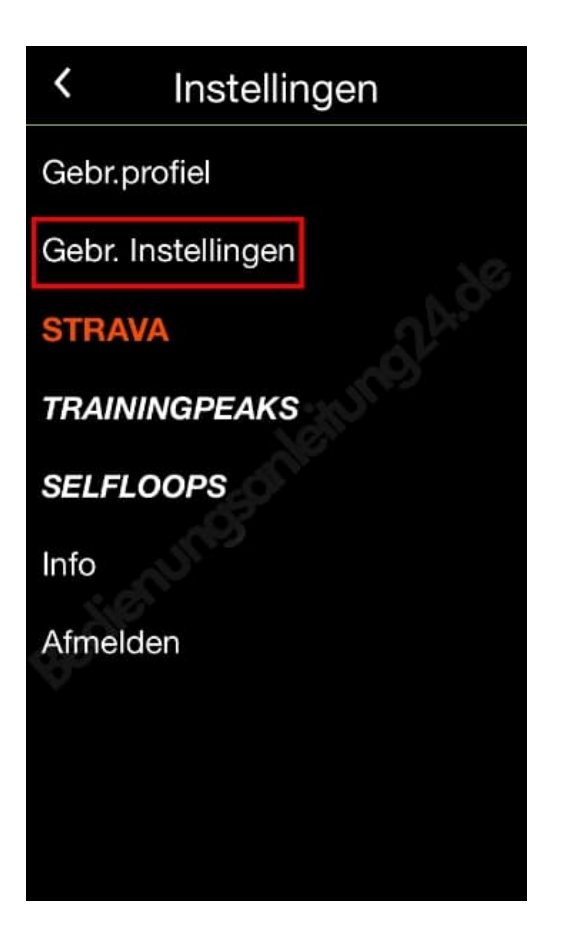

3. Tippt wieder auf den zweiten Menüpunkt (Sprache).

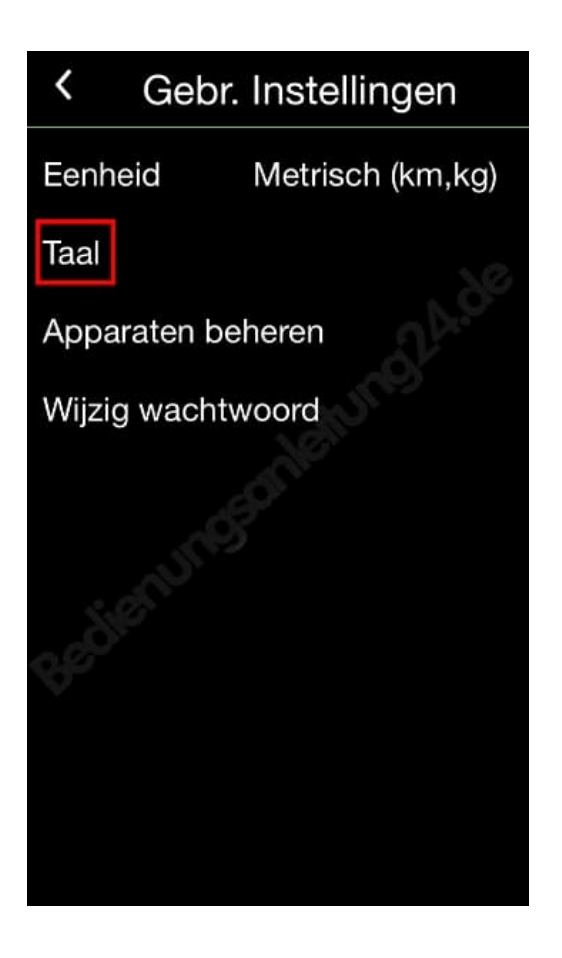

4. Jetzt könnt ihr die gewünschte Sprache auswählen.

| <        | Taal |  |
|----------|------|--|
| standard |      |  |
| 繁體中文     |      |  |
| 简体中文     |      |  |
| 日本語      |      |  |
| 한국어      |      |  |
| Dansk    |      |  |
| Deutsch  |      |  |
| English  |      |  |
| Español  |      |  |
|          |      |  |

Nachdem ihr die Sprache eingestellt habt, tippt ihr auf der App Startseite noch einmal den Button **BT SYNC** an, um alles zu synchronisieren.